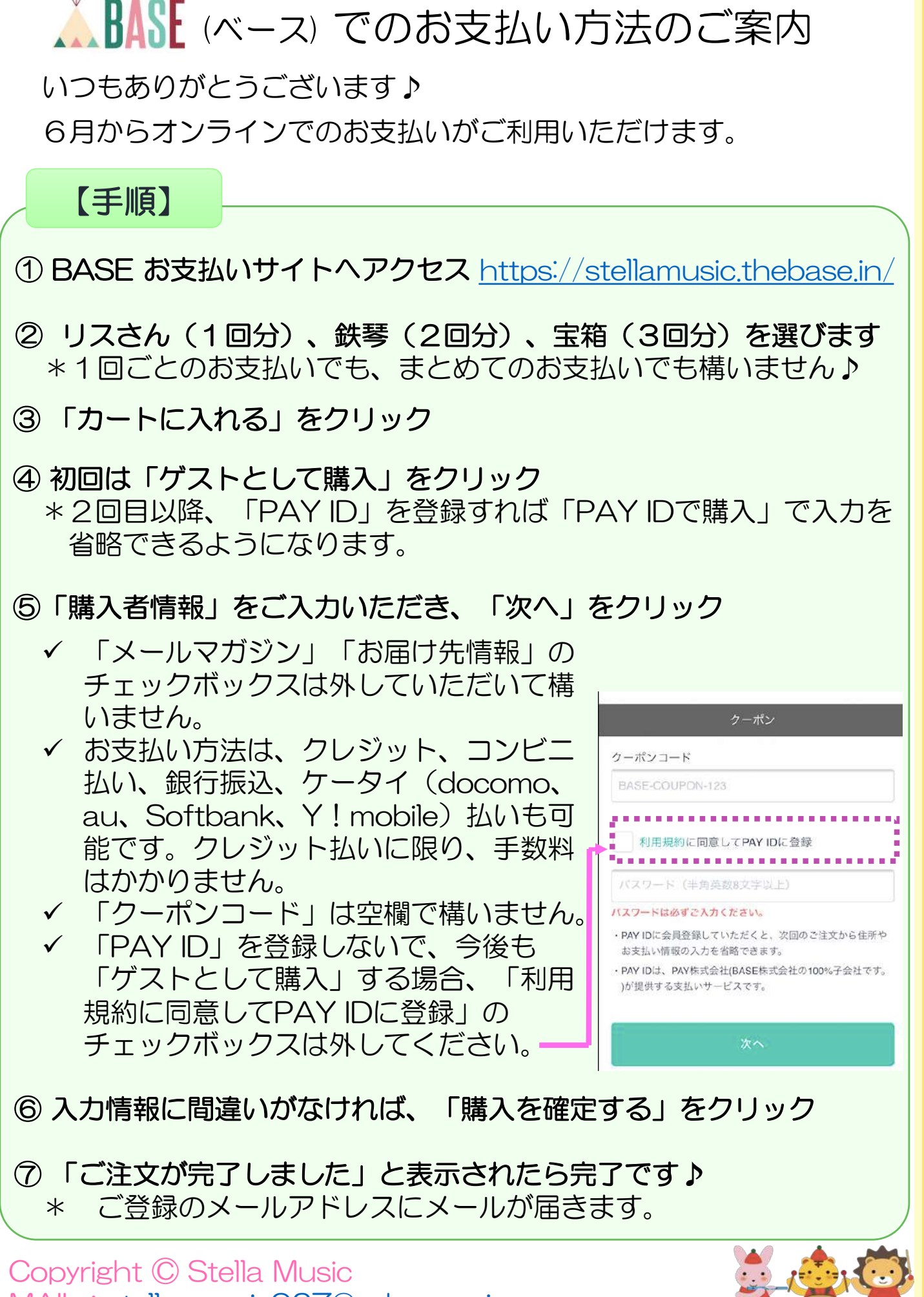

MAIL : stella\_music927@yahoo.co.jp